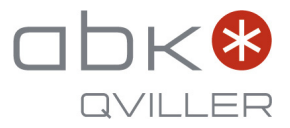

# Toshiba **Fjernkontroll til Daiseikai 10 Kontur og Ask varmepumpe** Menyfunksjonene

RAS-25S4KVPG-ND - Kontur 25 innedel RAS-35S4KVPG-ND - Kontur 35 innedel RAS-25S4KVDG-ND - Ask 25 innedel RAS-35S4KVDG-ND - Ask 35 innedel

De menyfunksjonene som er relevante for varmedrift er ekstra beskrevet i denne korte veiledningen. Se brukerveiledningen for mer informasjon.

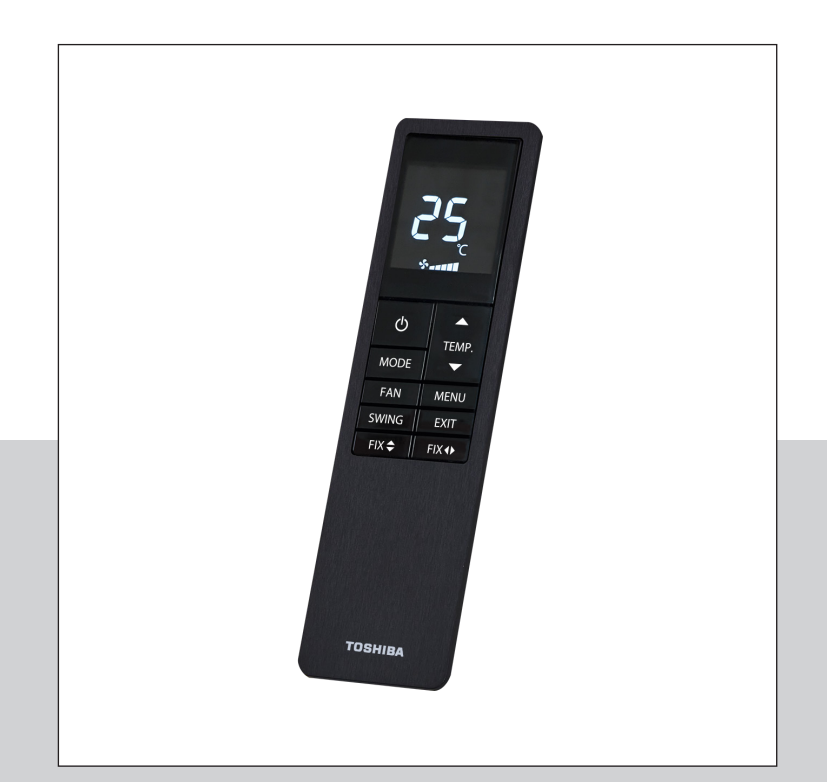

## Hvordan benytte de avanserte menyfunksjonene

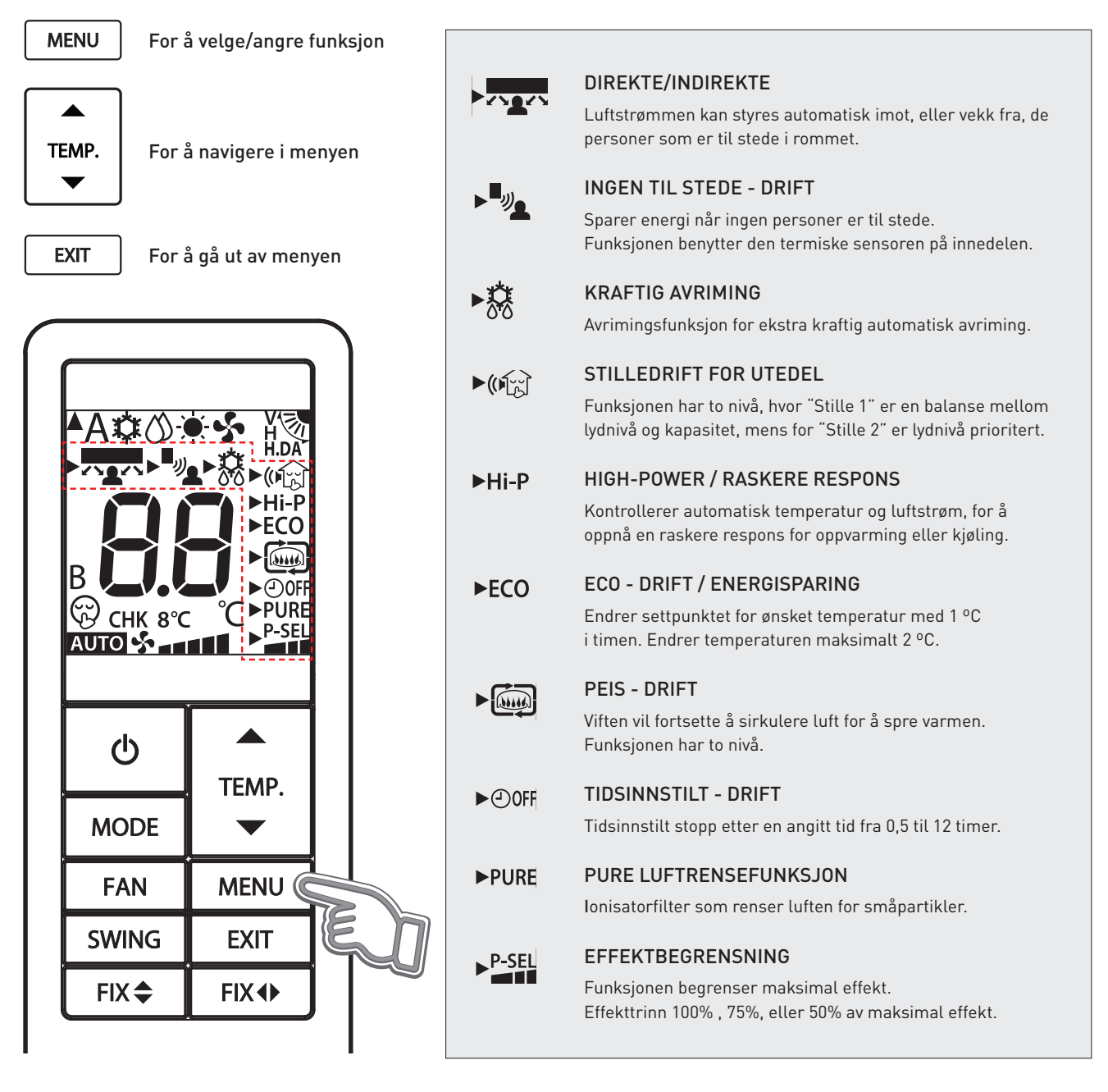

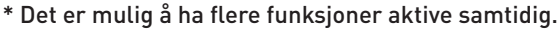

Trykk først på MENU-knappen.

Trykk deretter gjentatte ganger på TEMP. (pil opp/ned) for å navigere mellom de mange forskjellige funksjonene. Funksjonene har sitt eget unike ikon, eller korte tekst, som vil vises på fjernkontrollskjermen. Etter hvert som man trykker på TEMP. (pil opp/ned), vil de forskjellige funksjons-ikonene dukke opp, og begynne å blinke. Når man har navigert seg frem til den funksjonen man ønsker å benytte, trykker man på MENU en gang til for å velge funksjonen.

Når funksjonen er valgt, vil kun "pilsymbolet" foran ikonet blinke og selve ikonet, eller teksten, vil nå vises fast. Dersom funksjonen har flere nivå, vil derimot ikonet blinke og "pilsymbolet" vises fast. Dersom kun ikonet blinker, velg nivå med TEMP. (pil opp/ned) og bekreft deretter med MENU-knappen.

Til slutt går man ut av menyen ved å trykke på EXIT. Ikonet til den valgte funksjonen, og nivå, vil da vises. Ikke alle funksjonene har flere nivå, og ikke alle funksjonene er relevante for alle driftsinnstillinger.

## PURE - Luftrensefunksjonen - Ionisatoren

Varmepumpen er utstyrt med en ionisatorfunksjon som leverer den aller mest avanserte filterteknologien. Ionisatoren renser luften aktivt, nøytraliserer uønsket lukt og fjerner småpartikler, slik som støv og pollen.

Når luften med småpartiklene passerer igjennom ionisatoren blir partiklene elektrisk ladet, og vil da kunne binde seg lettere fast. De kan for eksempel binde seg fast i hverandre, og danne større partikler som faller ned på gulvet. Større partikler på gulvet er mindre farlige og kan enklere støvsuges. Småpartiklene fester seg også mye lettere til luftfilteret når PURE-luftrensefunksjonen er aktiv.

**PURE** - luftrensefunksjonen renser luften aktivt og fjerner små partikler. Luftfilteret blir også mer effektivt. Funksjonen er ekstra nyttig i pollensesongen, eller når det er ekstra mye småpartikler i luften. Funksjonen kan stå på hele tiden om man ønsker dette.

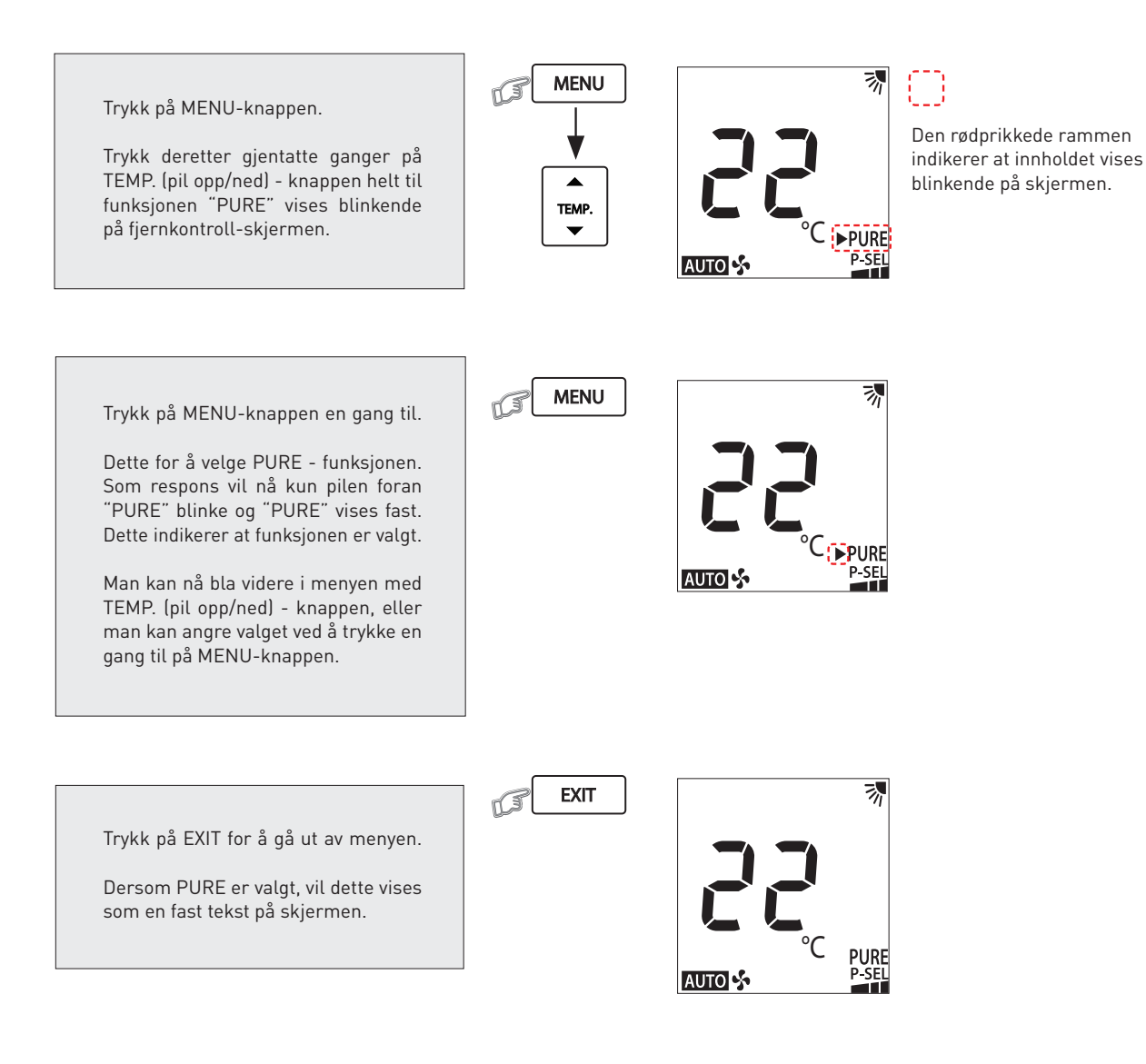

© ABK-Qviller | R106716 Brukerveiledning\_v.01 Toshiba fjernkontroll Daiseikai 10 Kontur og Ask varmepumpe.pdf)

## **KRAFTIG AVRIMING**

Denne funksjonen gir en kraftigere automatisk avriming, noe som vil sørge for optimal drift selv under tøffe forhold. Det er temperatursvingninger rundt 0 °C, kombinert med høy relativ fuktighet, som gir de mest ugunstige forhold.

Det finnes også en manuell avrimingsfunksjon som kan startes fra fjernkontrollen. Denne startes opp ved å holde MENU-knappen inne i en periode på over 5 sekunder. De to bokstavene "dF" vil da vises i en periode på 2 sekunder. Avrimingsprogrammet vil da starte opp, kjøre en viss periode, og vil deretter avsluttes automatisk.

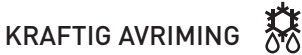

Avrimingsfunksjon for ekstra kraftig automatisk avriming i perioder med ugunstige forhold .

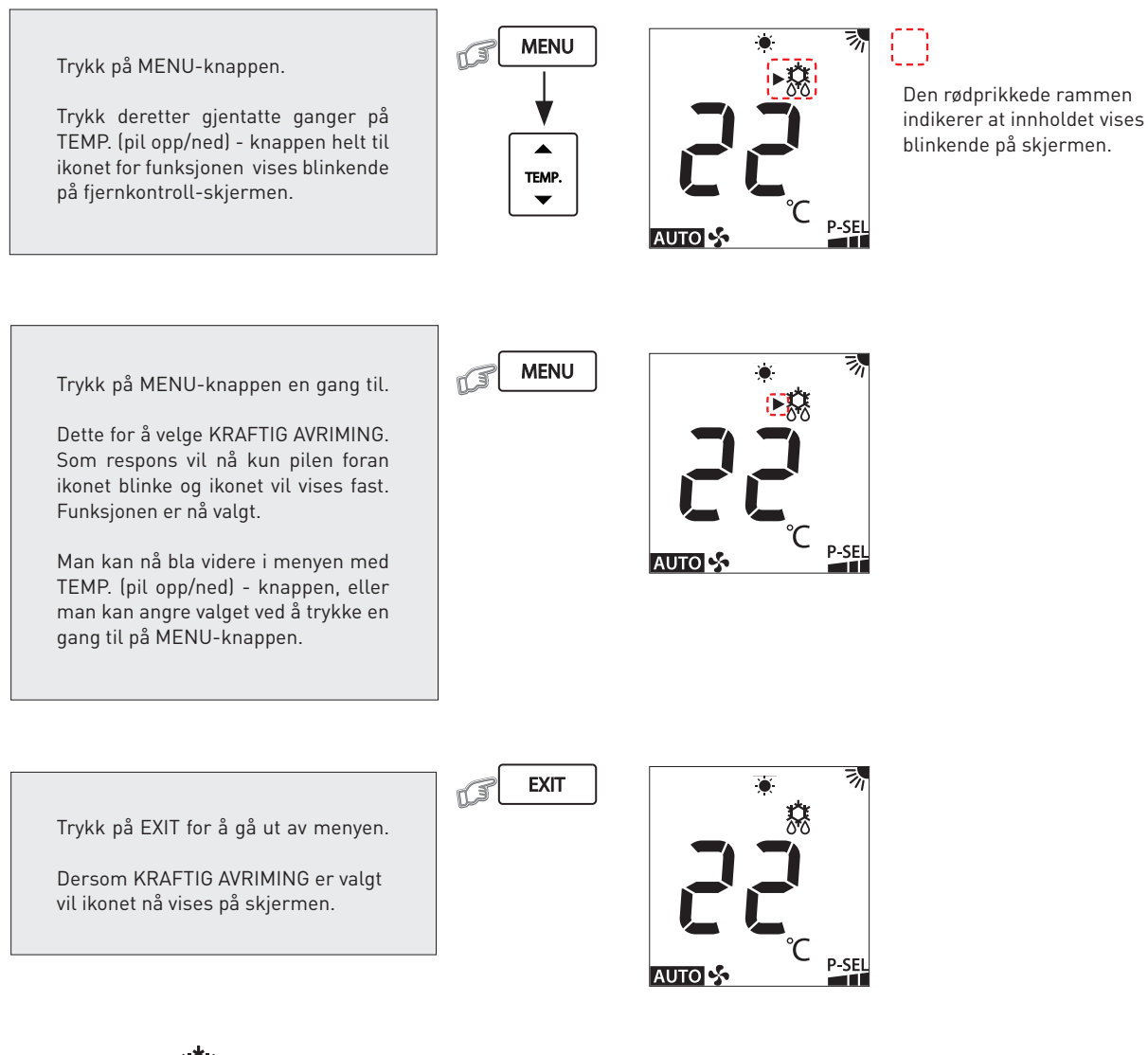

Ikonet for "KRAFTIG AVRIMING" vil også vises i hvit farge på innedelens skjerm når funksjonen er aktiv.

## **PEIS-DRIFT**

Peis-drift funksjonen vil sørge for at innedelens vifte forsetter å sirkulere varme fra andre varmekilder i rommet også i de perioder hvor varmepumpen ikke selv produserer varme. Luftsirkulasjonen vil dermed aldri stoppe opp. Funksjonen har flere nivå, "PEIS 1", "PEIS 2", eller "IKKE AKTIV".

## PEIS 1

Innedelens vifte vil forsette å sirkulere luften, for å spre varmen. Viftehastigheten kan velges av brukeren.

## PEIS 2

Viften vil forsette å sirkulere luften, for å spre varmen, men da med en fabrikkbestemt ekstra lav hastighet.

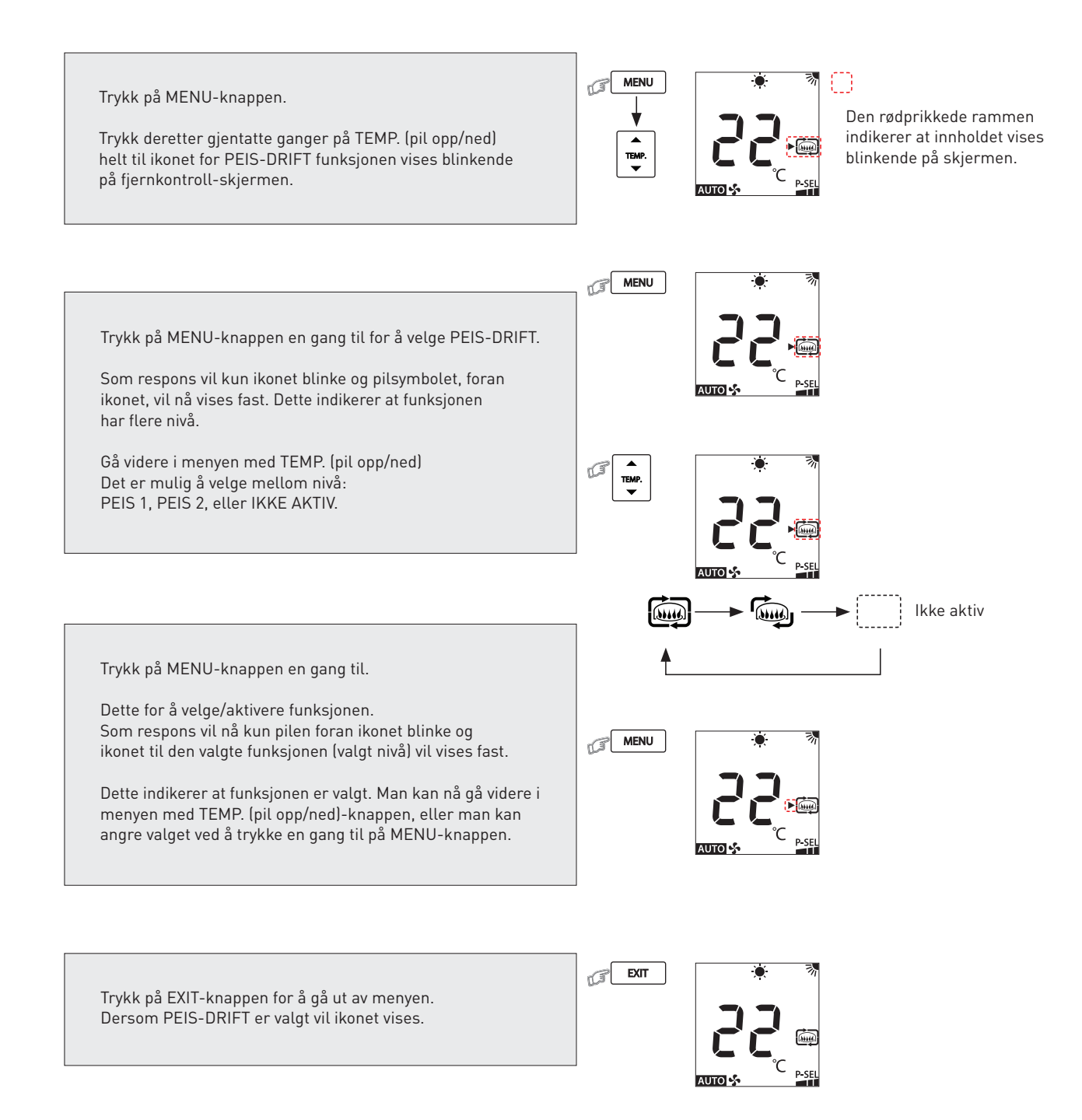

## STILLEDRIFT FOR UTEDEL

Funksjonen reduserer lydnivået på utedelen. Denne funksjonen kan for eksempel benyttes til å senke lydnivået på utedelen om natten. Med denne funksjonen vil kapasiteten bli optimalisert for å kunne oppnå en stillest mulig utedel. Funksjonen har flere nivå. "STILLE 1", "STILLE 2", eller "IKKE AKTIV".

## STILLE 1 (()

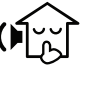

Reduserer lydnivået samtidig som kapasiteten blir ivaretatt. En god balanse mellom lav lyd og høy kapasitet.

STILLE 2

Reduserer utedelsens lydnivå med 4 dB(A). Lydnivået er her førsteprioritet, samtidig som kapasiteten er god. Aktivering av stilledrift-funksjonene kan føre til utilstrekkelig varme/kjøling under krevende forhold.

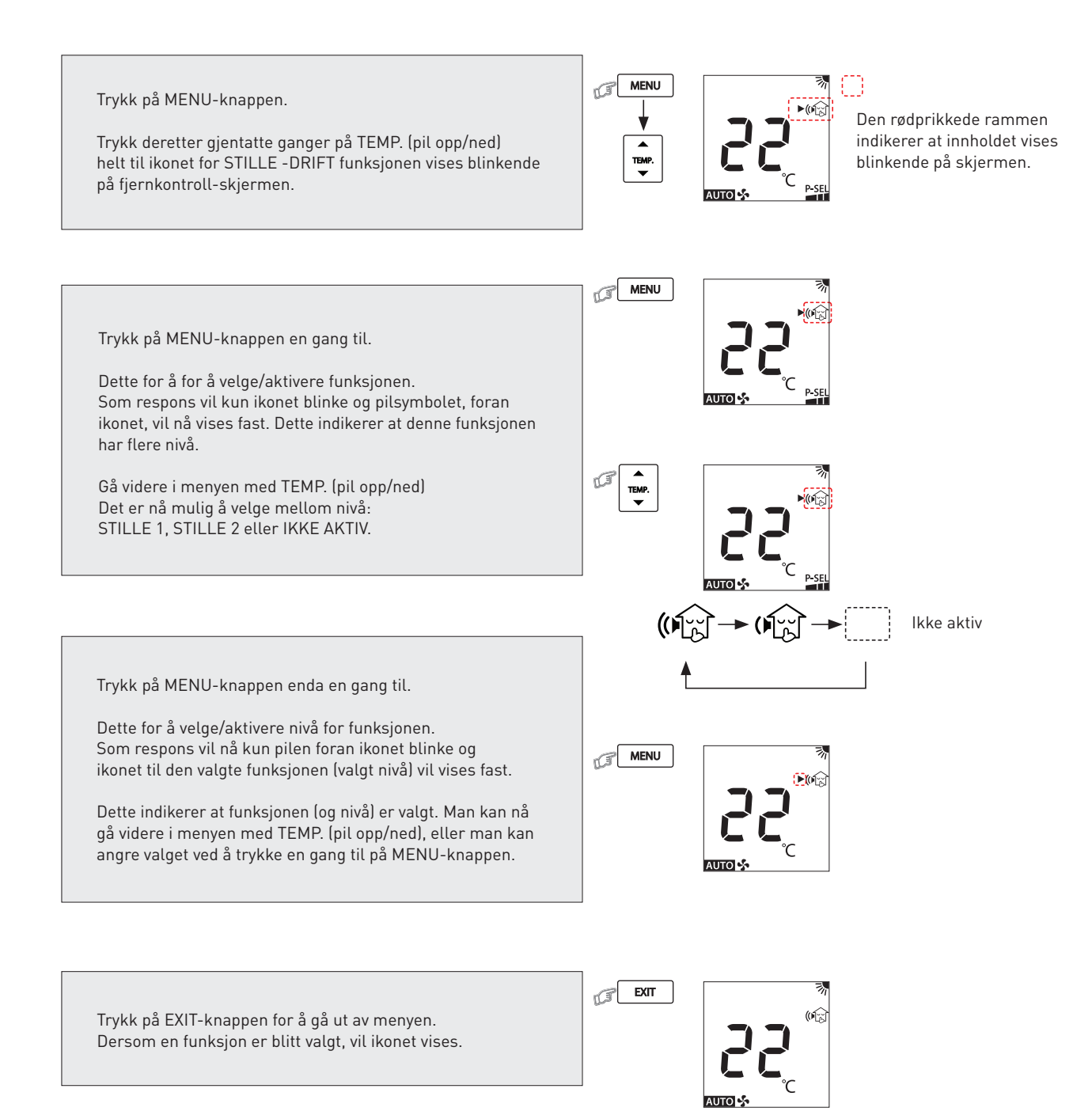

## HIGH POWER/RASKERE RESPONS

Denne funksjonen styrer automatisk både temperaturen og luftstrømmen, slik at man får en hurtigst mulig oppvarming, eller kjøling, av rommet til ønsket innetemperatur.

#### Hi-P

Raskere respons og hurtigst mulig oppvarming, eller kjøling, til ønsket innetemperatur.

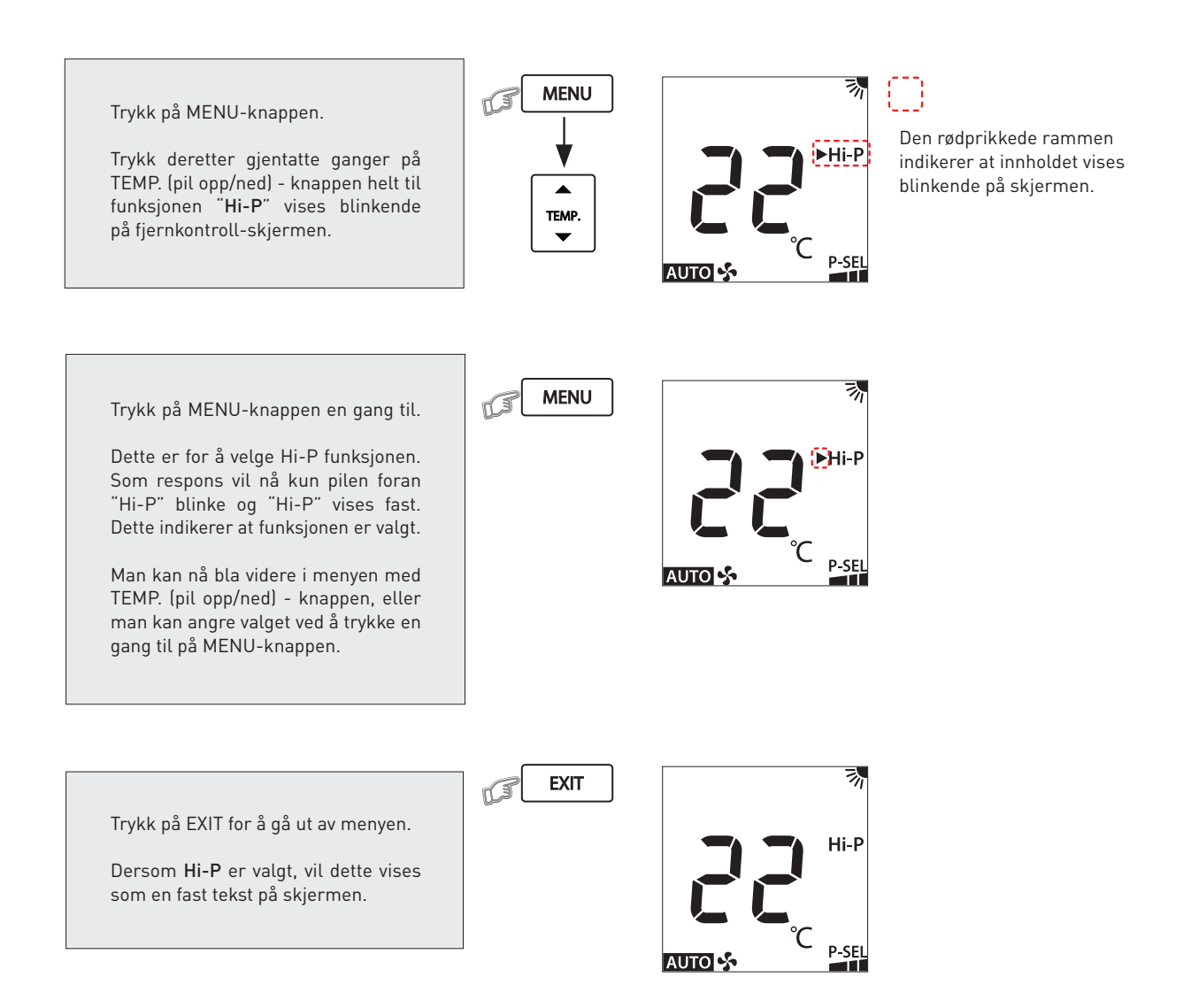

ABK-Qviller AS Hovedkontor: Brobekkveien 80 A bygg 13 Logistikk: Brobekkvn. 80 B bygg 10, 0582 Oslo Pb. 64 Vollebekk, 0516 Oslo Tlf. 23 17 05 20

abkqviller.no

| R106716 Brukerveiledning_v01 Toshiba fjernkontroll Daiseikai 10 Kontur og Ask varmepumpe.pdf (Menyfunksjonene dokument 5) |             |         |           |               |
|----------------------------------------------------------------------------------------------------|-------------|---------|-----------|---------------|
| Teknisk forfatter:                                                                                                    | Godkjent av | Versjon | Utgitt    | Endring       |
| ICH                                                                                                    | JK          | v01     | mars 2024 | Første utgave |